## **BACKGROUND CHECK INSTRUCTIONS**

Revised July 17, 2019

## DO NOT USE A MOBILE DEVICE (USE A DESK TOP OR LAPTOP ONLY) USE GOOGLE CHROME, SAFARI, FIREFOX (THE SYSTEM DOES NOT SUPPORT INTERNET EXPLORER)

Step 1: Go to <u>www.ncsrisk.org/adventist</u> and click on the first-time registrant button
Step 2: Select the state where your program is located and then select the conference
STATE: SELECT TENNESSEE OR KENTUCKY ONLY
CONFERENCE: KENTUCKY-TENNESSEE CONFERENCE

**Step 3:** Create a user ID and a password you can easily remember. It's recommended to use your email address for your user name.

| Scerling<br>Volunteers                                                                                                    |  |  |  |  |
|----------------------------------------------------------------------------------------------------|--|--|--|--|
| Please create a user id and password that you will use to access your account                                                                                                    |  |  |  |  |
| Common names like Mary and John are not good choices as they are most likely already in use.<br>Common abbreviators like "jamith and "mjones" are ass likely to aiready be in use.<br>We suggest using your fill mane (without species) or email address as they are more likely to be unique. |  |  |  |  |
| Create a User ID: sda-admin-37469                                                                                                    |  |  |  |  |
| Create a Password:                                                                                                    |  |  |  |  |
| Continue                                                                                                    |  |  |  |  |
| Your user id is case sensitive. We recommend that you use all lower case letters and<br>avoid spaces and punctuation. Email addresses are ok. Your user id must be at least<br>4 characters long.                                                                                              |  |  |  |  |
| Your password must be at least 8 characters long.                                                                                                    |  |  |  |  |
| Important note about selecting passwords                                                                                                    |  |  |  |  |
| Already have an account?                                                                                                    |  |  |  |  |
| Click here                                                                                                    |  |  |  |  |

**Step 4:** Please provide the information requested on the screen. (Note: Do not click the back button or your registration will be lost). **ENTER YOUR NAME EXACTLY AS IT APPEARS IN YOUR DRIVER'S LICENSE AND/OR SOCIAL SECURITY CARD, OR OFFICIAL ID IF YOU DO NOT HAVE A SOCIAL SECURITY NUMBER AND DRIVER'S LICENSE. REVIEW YOUR INFORMATION FOR MISSPELLINGS AND TYPOS.** 

**Step 5:** Select your primary location where you work or volunteer and click continue. If you work or volunteer in another location, please select 'Yes' and then select the location.

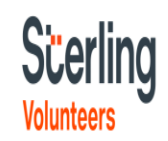

| Please select the primary location where you work or volunteer.                                                                                                    |  |  |  |  |  |
|----------------------------------------------------------------------------------------------------|--|--|--|--|--|
| Location: - Pieses select                                                                                                    |  |  |  |  |  |
| 3 you are associated with multiple locations please choose the primary (work) location first.<br>Then click the continue buttom to select additional locations such as those where you volunteer |  |  |  |  |  |
|                                                                                                    |  |  |  |  |  |

**Step 6:** Select your role(s) within the organization (multiple roles may be selected). **IF YOU DO NOT HAVE A VALID DRIVER'S LICENSE, PLEASE SELECT A ROLE THAT DOES NOT REQUIRE A DRIVER'S LICENSE (LOOK FOR ROLES WITH THE WORDING "WITHOUT DRIVER'S LICENSE**").

**Step 7**: Click on the green circle to begin the online training. Upon completion, the last screen will allow you to print a certificate.

## Scerling

| To begin your online training, please click the title of your assigned training:       Sexual Harassment Online Training Module 1.0       Overview:       Assigned: 07/01/2019       Due: 08/31/2019       Pest due       Operative       Due date approaching | Adve  | entist Mandatory Training                                                                            |                    |
|----------------------------------------------------------------------------------------------------|-------|----------------------------------------------------------------------------------------------------|--------------------|
| Sexual Harassment Online Training Module 1.0<br>Overview:<br>Assigned: 07/01/2019<br>Due: 08/31/2019  Past due<br>Due date approaching                                                                                                    | To be | gin your online training, please click the title of your                                             | assigned training: |
| Past due                                                                                                    | 0     | Sexual Harassment Online Training Module 1.0<br>Overview:<br>Assigned: 07/01/2019<br>Due: 08/31/2019 |                    |
| Peat due Due date approaching                                                                                                    |       |                                                                                                    |                    |
| Due date approaching                                                                                                    | - 🗛 P | hast due                                                                                             |                    |
|                                                                                                    |       | ue date approaching                                                                                  |                    |

## Additional Details:

Once the online training and the submission of your background check is completed, you can <u>login to your account</u> and click on 'My Report' to view your online training, retrieve a certificate, and view your background check completion date. You can also access 'Update My Account' to update your personal information.

**Step 8:** Please read the instructions regarding the details of the online training and then proceed. Select 'Click Here' to begin the online training (Note: Training can take up to one hour).

**Step 9:** Upon completion of your online training, you will be instructed to complete your background check. Please complete the steps within the background check process.

| Background Check |  |
|------------------|--|
|------------------|--|

You are required to have a background check. All of your information is prepared and ready to send to Verified Volunteers. Please click the button below when you are ready to submit your information Submit Background Check.

You should receive an email confirming you have successfully submitted the background check.

The mission of this platform is to provide you with powerful tools that are easy to understand and even easier to use. If you need technical support please call our toll-free number, 1-855-326-1860 – Option 1 – enter client number 6548.